## PRODUCTIVITY

For Internal Use Only

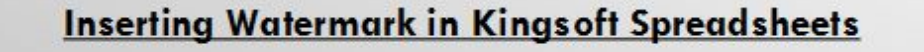

Do you think that watermark is not available in Kingsoft Spreadsheets? Well, you can insert an image file or word art to have a visible watermark.

<u>Click here</u> to learn how you can insert a watermark to your spreadsheets.

Prepared by Information Security and IT Governance Division of ICT. ProductivI.T.y showcases tips & tricks on various office and branch applications.

Excel

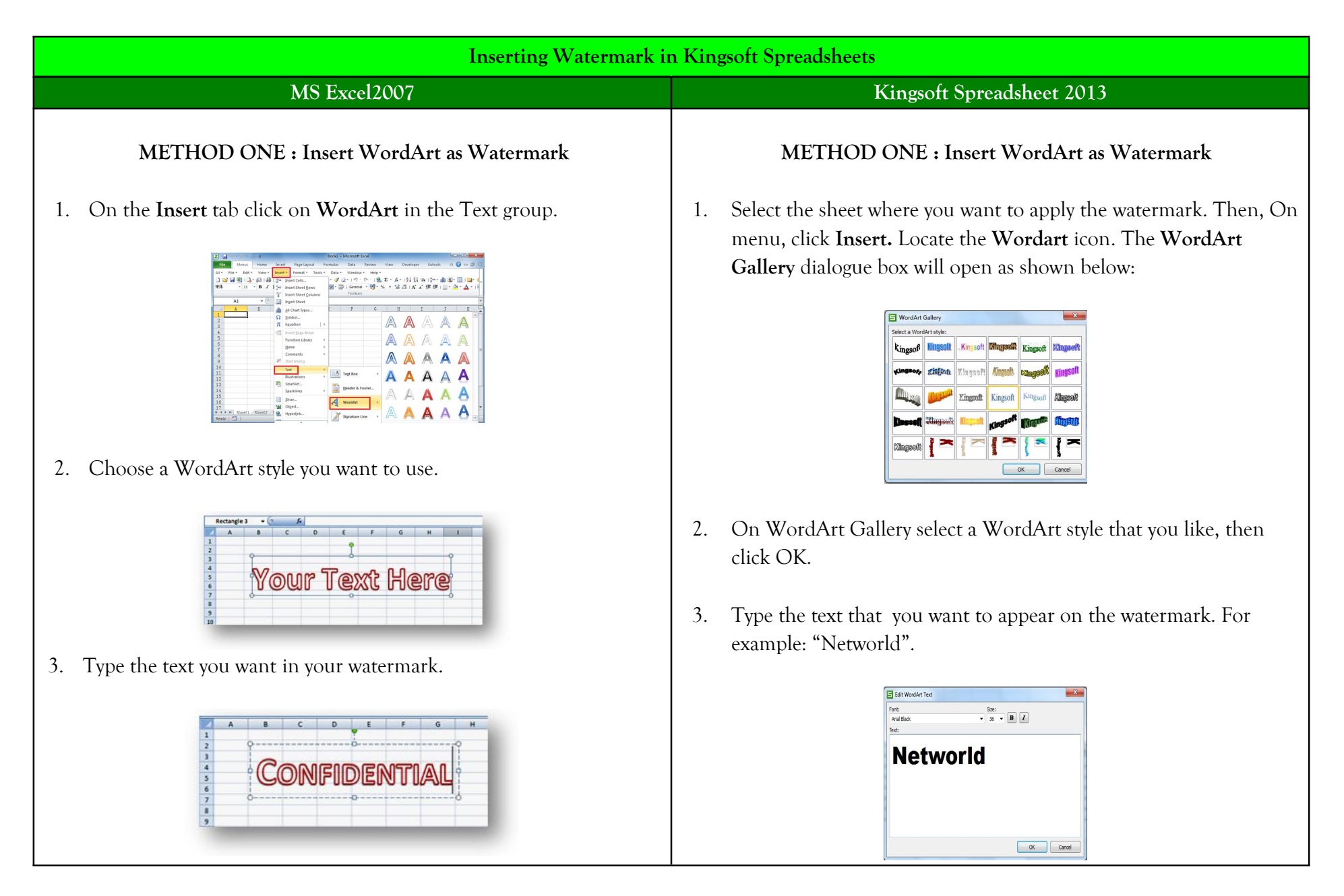

4. To change the font properties for your watermark, right-click the WordArt and choose **Font**. Here you can change the font style, size, color, etc.

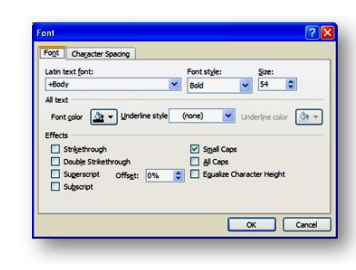

- 5. To apply transparency to text with a solid fill color, right-click on the text (not the frame) of the WordArt and choose **Format Text Effects**.
- 6. Select Text Fill on the left portion of the dialog box and, if the Solid Fill option is chosen, you will be able to drag the Transparency slider to the right. You will need a high percentage (80+) to get a good transparency effect.
- 7. If you want to rotate the WordArt, select it and drag the green roration handle at the top of the WordArt frame.

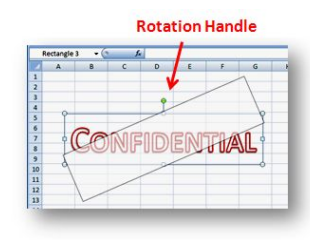

- 4. Right-click on the inserted WordArt. Then select Format Object.
- 5. In the **Format AutoShape** pop-up window, choose Fill Color and Transparency. For example, select Black color, set Transparency to 50% and set the Line color to No Line. Click OK.

| Colors and Lines | Size | Prop | erties |          |          |       |
|------------------|------|------|--------|----------|----------|-------|
| Color:           |      |      |        | •        |          |       |
| Transparency:    | 4    |      |        | •        | 50       | \$ %  |
| ine              |      |      | _      |          | ~        |       |
| Color:           | No L | ine  | ▼ St   | yle:     |          |       |
| Dashed:          |      |      | - W    | eight:   | 0.75     | ↑ pt+ |
| arrows           |      |      |        |          |          |       |
| Begin style:     |      |      | * En   | d style: | Ĩ        |       |
| Begin size:      |      |      |        | d size:  | -        |       |
|                  |      |      |        |          | <u>.</u> |       |

 Right-click on the Inserted WordArt. Select Order > Send to Back.

| -      | January | February | March | April | May | June |
|--------|---------|----------|-------|-------|-----|------|
| 2009 1 |         | 2        | 3     | 4     | 5   | 6    |
| 2010   | 13      | 14       | 15    | 16    | 17  | 18   |
| 2011   | 25      | 26       | 27    | 28    | 29  | 30   |
| 2012   | 37      | 38       | 39    | 40    | 41  | 42   |
| 2013   | 49      | 50       | 51    | 52    | 53  | 54   |
| 2014   | 61      | 62       | 63    | 64    | 65  | 66   |

7. Watermark is already inserted. You can go to Print Preview to see the effect or result.

8. You can then view your worksheet with the watermark.

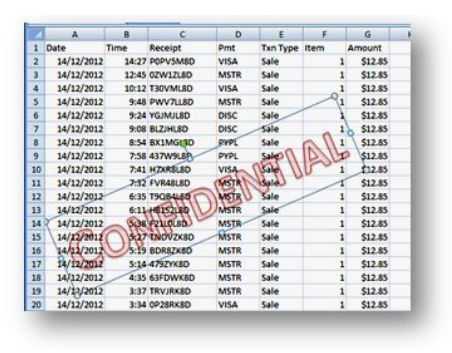

## METHOD TWO : Insert Header/Footer as Watermark

1. Create and save your background image on your computer. For example, a pale pink "DRAFT" image.

## METHOD TWO : Insert Header/Footer as Watermark

1. Prepare a picture in any image format. You will use it as a header. For example, a .png picture named watermark as shown.

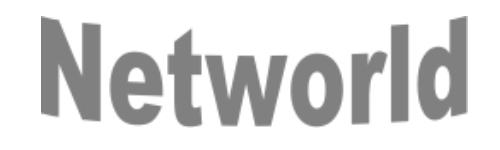

Tip: You can also save a WordArt as a picture.

- Open an existing Spreadsheets files. Go to Insert > Header and Footer.
- 3. In the **Page Setup** pop-up window, click **Custom Header** button under **Header and Footer** tab if you want to apply watermark in the Header, otherwise click **Custom Footer** button. In the **Header or Footer** pop-up window, choose where to put the header or footer, either on the Left, Center or Right. Then click the icon **Insert Picture**.

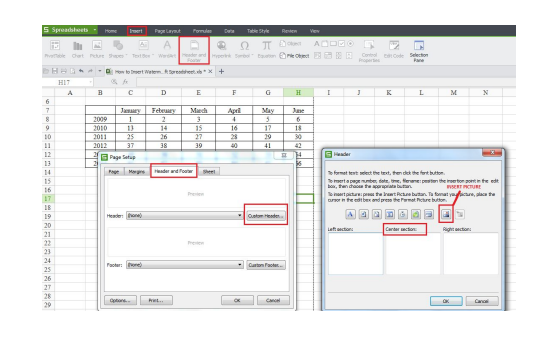

2. Open your MS Excel Worksheet. For example:

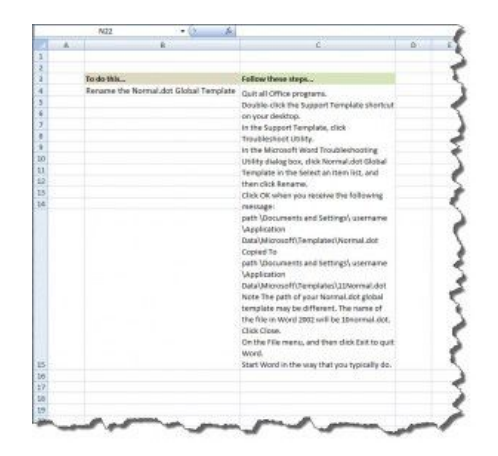

3. Click **Insert > Header and Footer** on the ribbon which by default places your cursor inside the HEADER section:

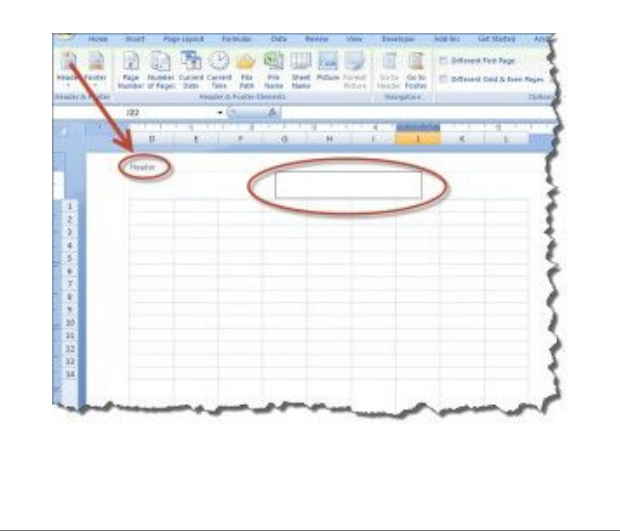

4. Select the picture you have prepared. Then click OK. It will look like this once image is selected:

| To insert a page nur<br>box, then choose the   | mber, date, time, filename: positione appropriate button.              | in the insertion point in the ed      |
|------------------------------------------------|------------------------------------------------------------------------|---------------------------------------|
| To insert picture: pr<br>cursor in the edit bo | ess the Insert Picture button. To<br>ix and press the Format Picture b | format your picture, place the utton. |
| A                                              | 3349                                                                   |                                       |
| Left section:                                  | Center section:                                                        | Right section:                        |
|                                                | &[Picture]                                                             |                                       |
|                                                |                                                                        |                                       |
|                                                |                                                                        |                                       |
|                                                |                                                                        |                                       |

 After inserting the picture, click the Reset Picture button. In the Format Graphic pop-up window, under the Picture Tab select "Washout" from Color drop down list. You can also set the Color, Brightness and Contrast here. Then click OK.

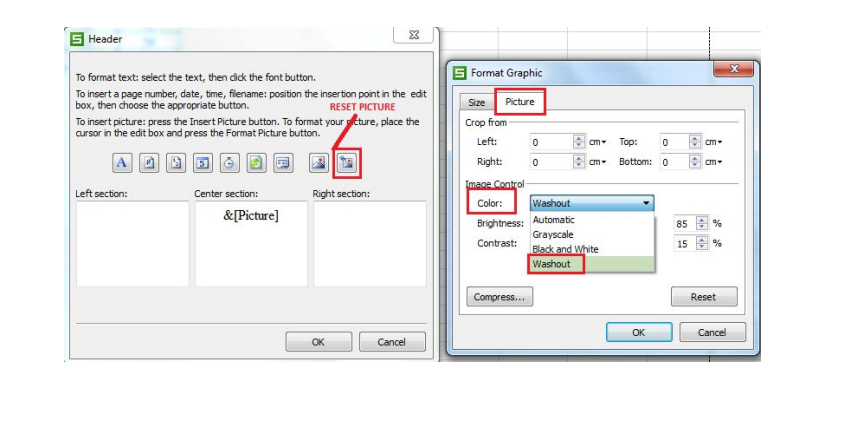

4. Click Insert > Picture. Browse and select the watermark image you have saved earlier. Click Insert to insert it into the header. Instead of displaying the image itself, the header box will display the text "&[Picture]".

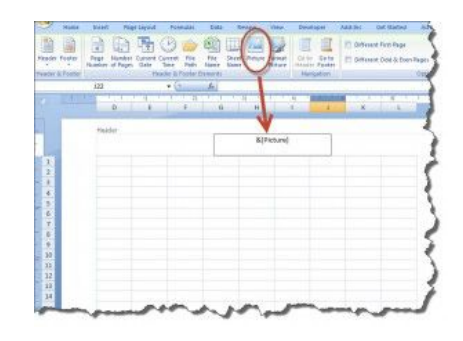

5. Click your cursor anywhere outside the header area to display the watermark.

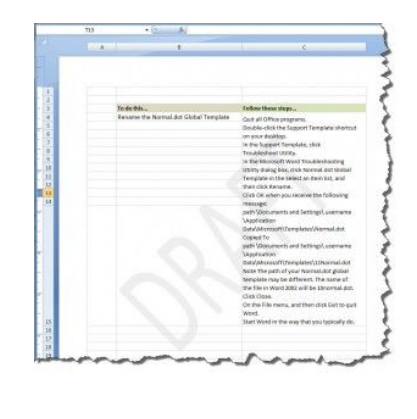

6. Watermark is already inserted. You can go to Print Preview to see the effect or result.

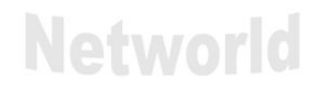

|      | January | February | March | April | May | June |
|------|---------|----------|-------|-------|-----|------|
| 2009 | 1       | 2        | 3     | 4     | 5   | 6    |
| 2010 | 13      | 14       | 15    | 16    | 17  | 18   |
| 2011 | 25      | 26       | 27    | 28    | 29  | 30   |
| 2012 | 37      | 38       | 39    | 40    | 41  | 42   |
| 2013 | 49      | 50       | 51    | 52    | 53  | 54   |
| 2014 | 61      | 62       | 63    | 64    | 65  | 66   |

We value your feedback. Please help us improve our ProductivI.T.y releases by filling out the <u>"Serbisyong Bida"</u> online survey form. You may also email your comments and suggestions to <u>ict-process@pjlhuillier.com</u>. <u>Click here</u> for back issues of ProductivI.T.y in MyLink.